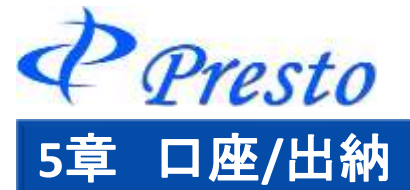

口座情報メニュー 一覧

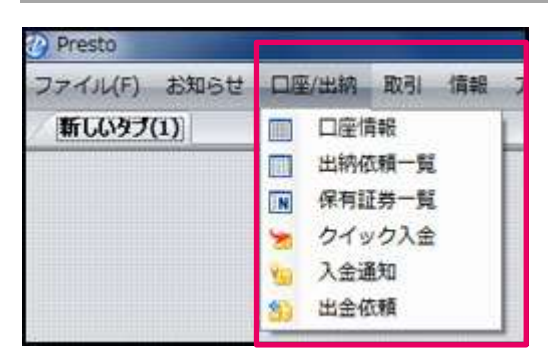

| 項目     | 内容                                         | ページ |
|--------|--------------------------------------------|-----|
| 口座情報   | リアルタイムで口座状況を確認します。                         | 27  |
| 出納依頼一覧 | 入出金の一覧を表示します。                              | 30  |
| 保有証券一覧 | お客様の充用有価証券の一覧を表示します。<br>また、出庫依頼も本画面より行います。 | 32  |
| クイック入金 | 24時間、インターネット上で入金が行えます。                     | 34  |
| 入金通知   | 入金通知を行います。                                 | 37  |
| 出金依頼   | 出金依頼を行います。                                 | 38  |

# 口座情報

| メニューバー                  | -「口座/出納」   | 」-「口座情報            | 8」をクリック   |             |               |
|-------------------------|------------|--------------------|-----------|-------------|---------------|
| <b>&amp;</b>            |            |                    |           |             |               |
| ファイル(F) お知              | uらせ 口座/出納  | 取引情報               | アラート 履歴   | 報告書 コンポジ(C) | 登録/設定(S) ウィンド |
| 新しいタブ <mark>(</mark> 1) | ) 🔟 🔟 口座1  | 青報                 |           |             |               |
|                         | 出納伯        | 衣頼一 <mark>覧</mark> |           |             |               |
|                         | ■ 保有語      | 正券一覧               |           |             |               |
|                         | 8 2495     | 7入金                |           |             |               |
|                         | 🍇 入金i      | 通知                 |           |             |               |
|                         | 50 出金(     | 衣頼<br>             | J         |             |               |
|                         |            |                    |           |             |               |
| 🔟 口座情報                  |            |                    |           |             | ē — DX        |
| 現金                      | 81,991,985 | 基本証拠金              | 90,000    | 発注時必要証拠金    | 90,000        |
| 有価証券                    | 0          | 両建証拠金              | 0         | 出金出庫依頼中金額   | 0             |
| 帳尻金                     | 0          | 割増利率               | 0%        | 注文可能金額      | 81,899,985    |
| 値洗金額                    | -2,000     | 証拠金割増額             | 0         | 出金·出庫可能額    | 81,899,985    |
| 差引合計                    | 81,989,985 | 必要証拠金              | 90,000    | 不足請求まで      | 81,899,985    |
| 「手仕舞後の金                 | 額」には未決済建玉の | の売買手数料は含           | まれておりません。 | 不足請求金額      | 0             |
| 不足請求が発生                 | Eしている場合は、新 | 規注文を発注する           | ことができません。 | 手仕舞後の金額     | 81,989,985    |
|                         | 八重通知       | 出金水粮               |           |             |               |

口座情報が表示されます。

Copyright (C) HOXSINBUSSAN Co., Ltd. All Rights Reserved.

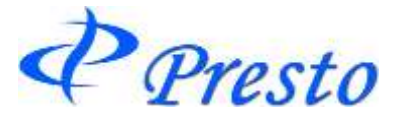

# ■1列目

| 項目   | 内容                               |
|------|----------------------------------|
| 現金   | 取引等証拠金のうち、現金で預託している合計額           |
| 有価証券 | 取引等証拠金のうち、有価証券で預託している合計額         |
| 帳尻金  | 売買により発生した損益金の通算額                 |
|      | ※オプションの売買により発生したプレミアムの受け払いを含みます。 |
| 值洗金額 | 保有する建玉の評価額                       |
| 差引合計 | 現金・有価証券・帳尻金・値洗金額の合計額             |

## ■2列目

| 項目     | 内容                                                                                                    |
|--------|----------------------------------------------------------------------------------------------------|
| 基本証拠金  | 株式会社日本証券クリアリング機構(JSCC)が定める証拠金額を基に、弊社が<br>定めた取引証拠金所要額を「基本証拠金」と呼びます。<br>※オプションの売り建玉の証拠金も含まれます。金(標準取引)の証拠金額に<br>弊社が定める証拠金掛目を乗じた金額となります。VaR方式の計算に基づ<br>いたネットオプションの価値の算出とは異なります。) |
| 両建証拠金  | 同一商品・同一限月の「売り」と「買い」双方の建玉を行った場合(いわゆる両<br>建)と同一商品・異限月間の「売り」と「買い」双方の建玉を行った場合の、片<br>建て分の証拠金額                                                                                     |
| 割増利率   | 取引等証拠金を割増して預託して頂く場合の割増比率を指します。<br>(2023年11月6日時点では0です。)<br>※相場変動が激しい場合等臨時に証拠金を預託して頂く場合があります。                                                                                  |
| 証拠金割増額 | 弊社で定める証拠金の割増額<br>【計算式】<br>証拠金割増額 = (基本証拠金 + 両建証拠金) × 割増率                                                                                                    |
| 必要証拠金  | 全ての建玉を維持するのに必要な証拠金<br>【計算式】<br>必要証拠金 = 基本証拠金 + 両建証拠金 + 証拠金割増額                                                                                                    |

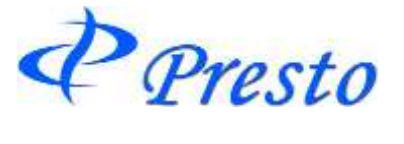

# ■3列目

| 項目                | 内容                                                                                                    |
|-------------------|----------------------------------------------------------------------------------------------------|
| 発注時必要証拠金          | <ul> <li>新規注文発注時に未約定新規注文と既存建玉を合算した証拠金額</li> <li>※オプション取引の新規買い注文を成行、引成で発注した際は、発注時に前日<br/>帳入値段(新甫限月の場合は5番限の前日帳入値段)に取引単位および取引<br/>枚数を乗じて手数料を加算した金額が含まれます。オプション取引の新規買い<br/>注文において、上記以外の執行条件で発注した際は、指値値段に取引単位お<br/>よび取引枚数を乗じて手数料を加算した金額が含まれます。</li> <li>※ ※弊社では倉荷証券をお預かりした場合、お取引口座に現金証拠金があって<br/>もTOCOM及びODEX上場商品(エネルギー、中京石油、堂島貴金属銘柄)をお<br/>取引することはできません。</li> </ul> |
| 現金出金 •<br>出庫依頼中金額 | 現金出金・出庫・受渡の依頼合計金額                                                                                                    |
| 注文可能金額            | 差引合計額から発注時必要証拠金及び出金・出庫依頼中金額の合計を減じた金<br>額                                                                                                    |
| 出金·出庫依頼<br>可能金額   | 出金または出庫依頼が可能な金額<br>値洗 > 0の場合<br>(現金+有価証券+帳尻金)-発注時必要証拠金-出金・出庫依頼中金額<br>値洗 < 0の場合<br>差引合計-発注時必要証拠金-出金・出庫依頼中金額                                                                                                    |
| 不足請求まで            | 証拠金不足が発生するまでの金額<br>(不足請求額が発生している場合は、「0円」で表示されます。)                                                                                                    |
| 不足請求金額            | 総額の不足又は現金不足が発生した場合、その金額が表示されます。<br>総額の不足と現金不足の両方が発生した場合は、大きい方の金額が表示されま<br>す。<br>【計算式】<br>総額の不足=現金+有価証券+帳尻金+値洗-必要証拠金<br>現金不足=現金+帳尻金+値洗<br>(総額の不足又は現金不足が発生していない場合は、「0円」で表示されます。)                                                                                                    |
| 手仕舞後の金額           | 現値洗いで決済した場合の預り証拠金合計金額<br>※未決済建玉の売買手数料は含まれておりません。                                                                                                    |

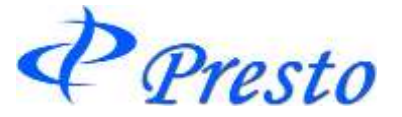

| עז ניזיי ובבו | 17只  | 見                                                                      |                            |                       |                |                |
|---------------|------|------------------------------------------------------------------------|----------------------------|-----------------------|----------------|----------------|
| Presto        |      |                                                                        |                            |                       |                |                |
| ファイル(E)       | お知らせ | 口座/出納 取引                                                               | '情報 ア <mark>ラート 履</mark> 歴 | 種 報告書 コンポジ(           | 0) 登録/設定(S) '  | ウィンドウW― ヘルプ(田) |
| 新しいタ          | 7(1) | <ul> <li>□座情報</li> <li>出納依頼一覧</li> <li>保有証券一覧</li> <li>入金通知</li> </ul> |                            | <sup>↓</sup> ニューバーの「[ | □座/出納」-「出約     | n依頼一覧」をクリック    |
| 11 出納4        | 類→覧  |                                                                        | ( 依頼全類                     | 佐頼日時 ママ               | 0.理日時 マ        |                |
| -             | 帳尻金カ | NG記拠金へ                                                                 | 90                         | 08/11/26 17:40        | 08/11/26 17:40 | 依頼成立           |
|               | 入金通知 | ED                                                                     | 100,000                    | 08/11/26 14:46        | 08/11/26 14:46 | 取消完了           |
|               | 証拠金加 | から出金                                                                   | 10,000                     | 08/11/26 12:25        | 08/11/26 12:26 | 取消完了           |
|               |      |                                                                        |                            |                       |                |                |
|               |      |                                                                        |                            |                       |                |                |
|               |      |                                                                        |                            |                       |                | 取消             |

入出金などの出納依頼が一覧表示されます。

| 依頼項目      | 内容                      |
|-----------|-------------------------|
| 帳尻金から証拠金へ | お取引にて発生した益金を証拠金に振り替えます。 |
| 証拠金から帳尻金へ | お取引にて発生した損金を証拠金にて補填します。 |
| 入金通知      | お客様がご依頼された入金通知です。       |
| 証拠金から出金   | お客様がご依頼された出金依頼です。       |

Į.

※「出納依頼一覧」では、未成立の入金通知や出金依頼を取消することができます。

※取引を決済したことにより生じた差引損益金(帳尻金)は、大引け後に自動的に利益金は 預り証拠金に加算され、損失金は預り証拠金から減算されます。 (毎営業日、立会い終了後(大引け後)、振替処理は自動的に行われます。)

Presto

## ■入金通知/出金依頼の取消ついて

| 🛄 出納的    | 依頼一覧      |          |                |                |          |
|----------|-----------|----------|----------------|----------------|----------|
| 取消 マ     | 依頼項目 マ    | 依頼金額 🛛 🗸 | 依頼日時 ママ        | 処理日時 🛛 🖓       | 処理状況 🛛 🖓 |
|          | 証拠金から出金   | 100,000  | 08/11/29 18:55 |                | 受付中      |
|          | 帳尻金から証拠金へ | 90       | 08/11/26 17:40 | 08/11/26 17:40 | 依頼成立     |
|          | 入金通知      | 100,000  | 08/11/26 14:46 | 08/11/26 14:46 | 取消完了     |
|          | 証拠金から出金   | 10,000   | 08/11/26 12:25 | 08/11/26 12:26 | 取消完了     |
|          |           |          |                |                |          |
| <u> </u> |           |          |                |                |          |
|          |           |          |                |                |          |
| -        | 17        |          |                |                | 取消       |

1.「取消」内をクリック(チェックが入ります。)

2.「取消」をクリック

※既に「依頼成立」しているものや「取消完了」など、取消しができないものは、「取消」入力欄 がグレーアウトしており、チェックが入りません。

| 質問  |                                        |            |
|-----|----------------------------------------|------------|
| 2   | 選択した項目を取り消してもよろしいですか?                  |            |
|     | OK キャンセル                               |            |
|     | 3.ГОК」をクリック                            |            |
| 情報  |                                        |            |
| (į) | 取消しを受け付けました。<br>出納依頼一覧および口座明細をご確認ください。 |            |
|     | ОК                                     |            |
|     |                                        |            |
|     | 4.「OK」をクリック                            | 取消が完了しました。 |

Presto

# 保有証券一覧

お客様の充用有価証券の一覧を表示します。 また、出庫依頼も本画面より行います。

| 1.メニュ                      | ーバーの                                                   | 「口座/出納」                                | -「保有証券一覧」をクリ      | ック      |                 |                   |                |
|----------------------------|--------------------------------------------------------|----------------------------------------|-------------------|---------|-----------------|-------------------|----------------|
| 🥙 Presto                   | -                                                      |                                        |                   |         |                 |                   |                |
| ファイル(E) :<br><b>新しいタ</b> : | b知らせ 口座<br>ク(1)      <br>   <br>   <br>   <br>    <br> | /出納 取引 情報 □座情報 出納依頼一覧 保有証券一覧 入金通知 出金依頼 | 8 7ラート 履歴 報告書 コンボ | ッ(0) 登録 | k/設定(S) ウィンドウ(M | Ø ∧ル⊅( <u>H</u> ) |                |
| ▶ 保有証                      | 券一覧                                                    |                                        |                   |         |                 |                   | Ģ _ O ×        |
| 選択 マ                       | 預り番号 5                                                 | 7 証券コード マ                              | 証券銘柄名 🛛 🗸         | 数量 ▽    | 評価額 マ           | 充用価格 ▽            | 預り日時 ママ        |
|                            | 10002                                                  | 000006758                              | ソニー               | 500     | 1,640           | 820,000           | 08/12/02 12:57 |
|                            | 10001                                                  | 000008306                              | 三菱UFJFG           | 10,000  | 450             | 4,500,000         | 08/12/02 12:56 |
|                            | 10000                                                  | 599992001                              | 金倉荷               | 1       | 1,670,000       | 1,670,000         | 08/12/02 12:55 |
|                            |                                                        |                                        |                   |         |                 |                   | 出庫依頼           |

「保有証券一覧」ウィンドウが表示されます。

### ■出庫依頼

### 1.メニューバーの「口座/出納」-「保有証券一覧」をクリック(複数選択可)

| []保有証 | [券一覧   |           |           |        |           |           |                |
|-------|--------|-----------|-----------|--------|-----------|-----------|----------------|
| 選択 マ  | 預り番号 ▽ | 証券コード マ   | 証券銘柄名 🛛 🗸 | 数量 マ   | 評価額 🛛 🖓   | 充用価格 ▽    | 預り日時 🖓         |
|       | 10002  | 000006758 | ソニー       | 500    | 1,640     | 820,000   | 08/12/02 12:57 |
|       | 10001  | 000008306 | 三菱UFJFG   | 10,000 | 450       | 4,500,000 | 08/12/02 12:56 |
|       | 10000  | 599992001 | 金倉荷       | 1      | 1,670,000 | 1,670,000 | 08/12/02 12:55 |
|       |        |           |           |        |           |           |                |
|       |        |           |           |        |           |           | 出庫依頼           |
|       |        |           |           |        |           |           |                |

2.「出庫依頼」をクリック

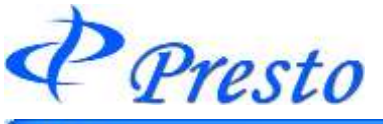

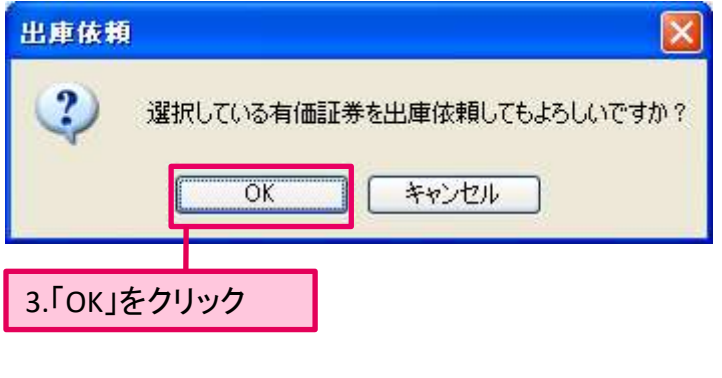

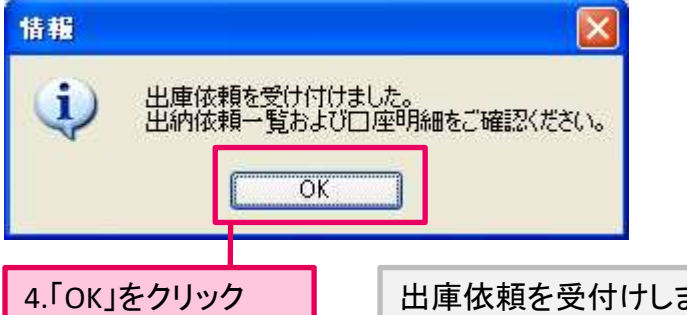

出庫依頼を受付けしました。

| 96,000    | 発注時必要証拠金  | 96,000     | 基本証拠金       | 879,876    | 現金           |
|-----------|-----------|------------|-------------|------------|--------------|
| 100,000   | 出金出庫依頼中金額 | 0          | 両建証拠金       | 0          | 有価証券         |
| 1,910,596 | 注文可能金額    | 0%         | 割増利率        | -170,280   | 根冗金          |
| 513,596   | 出金·出庫可能額  | c          | 証拠金割増額      | 1,397,000  | 直洗金額         |
| 2,010,596 | 不足請求まで    | 96,000     | 必要証拠金       | 2,106,596  | 藍引合計         |
| 0         | 不足請求金額    | 41 * + 1 / | アチンドレータックスと | にけまえきますの声を | 16/10/20/205 |
| 2,106,596 | 手仕舞後の金額   | ceater.    | 文を発言することがで  | ている場合は、新規注 | 不足請求が発生し     |

出庫は、出金・出庫可能金額の範囲内で可能です。

Presto

クイック入金

### ■クイック入金について

弊社提携金融機関のインターネットバンキングサービスをご利用頂くことで、24時間いつでも即時にご入 金いただけるサービスです。

※毎営業日15:15~16:00の間は、弊社での日締め処理中につきご利用できません。また、提携先金融 機関のシステムメンテナンス中についても、クイック入金サービスをご利用頂けません。

#### ·提携先金融機関

三菱UFJ銀行、三井住友銀行、みずほ銀行、ゆうちょ銀行、りそな銀行、埼玉りそな銀行、楽天銀行、 住信SBIネット銀行、PayPay銀行

#### ·操作方法

| 1.メインメニューの「口座/出納」-「クイック入金」をクリック                                                                                                    |  |
|----------------------------------------------------------------------------------------------------|--|
| ファイル(F) お知らせ       □座/出紙       取引       情報       アラート       履歴       報告書       コンポジ(C)       登録/設定(S)       ご         TOP       □       □座 情報       □       □       出納価類一覧       □ |  |
| Http://test.hd-station.net/ - [D-station] - クイック入金 - Internet Explorer - □ ×<br>クイック入金         ・ 依頼入力 ▶ 確認 ▶ 結果通知         ・ 位頼入力 ▶ 確認 ● 結果通知         ・ 位頼金額                        |  |
| クイック入金ご注意         振込へ名義は弊社も取引口座名義と同一名義に限ります。         2.「金融機関」・「依頼金額」を入力<br>(依頼金額は、半角数字で入力)         (公式300022_400000000000000000000000000000000                                     |  |
| € 100% -                                                                                                    |  |

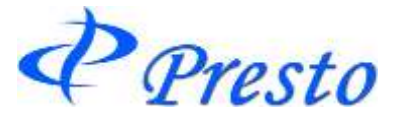

| 🩋 http://test.hd-stat      | tion.net/ - [D-station] - クイック入金 - Int | ernet Explorer | _    |        | ×    |   |  |
|----------------------------|----------------------------------------|----------------|------|--------|------|---|--|
| <b>クイック入金</b><br>▶入力 ▶内容確認 | (ック入金<br>入力 ▶内容確認 ▶結果通知                |                |      |        |      |   |  |
| 金融機関                       | 三井住友銀行                                 |                |      |        |      |   |  |
| 依頼金額                       | 1,000,000                              |                | 4.「依 | 「頼」を   | クリック | ク |  |
|                            |                                        |                |      |        |      |   |  |
|                            |                                        |                |      |        |      |   |  |
|                            |                                        |                |      |        |      |   |  |
|                            |                                        |                |      |        |      |   |  |
|                            |                                        |                |      |        |      |   |  |
|                            |                                        |                |      |        |      |   |  |
|                            |                                        |                | 0    | 40001/ |      |   |  |
|                            |                                        |                |      | ų 100% | ·    |   |  |

上記操作を行うと、各金融機関のサイトが表示されます。 以降は、各金融機関のサイトの指示に従い、入金手続きを行ってください。

#### ·確認方法

クイック入金サービスが口座に反映されているか確認するには、「出納依頼一覧」ウィンドウを開きます。

| 1.「口座                                                    | /出納」                               | -「出納(                                                                                                    | 衣頼一覧                                                           | 」を選               | 選択                       |                     |                                  |                            |                        |     |
|----------------------------------------------------------|------------------------------------|----------------------------------------------------------------------------------------------------|----------------------------------------------------------------|-------------------|--------------------------|---------------------|----------------------------------|----------------------------|------------------------|-----|
| Presto                                                   |                                    |                                                                                                    |                                                                | -                 |                          |                     |                                  |                            |                        |     |
| ファイル(F)<br>新しいタブ<br>111111111111111111111111111111111111 | お知らせ<br>(1)<br>(和一覧<br>(<br>クイック入会 | <ul> <li>□座/出納</li> <li>□□座</li> <li>□二座</li> <li>□二座</li> <li>□二(中)</li> <li>□二(中)</li> <li>○</li> <li>○&lt;</li></ul> | 取引 情報<br>青報<br>弦頼一覧<br>正券一覧<br>シク入金<br>私知<br>な頼<br>7 依頼金額<br>1 | ₽∋-<br>₽<br>0,000 | ト 履歴<br>依頼日眼<br>10/05/27 | 報告書<br>▼ ▽<br>14:31 | コンポジ(C)<br>処理日時<br>10/05/27 14:3 | 登録/設定(S)<br>▼ 処明<br>4 依頼成立 | ウィンド:<br>□ _ []<br>型状況 |     |
|                                                          |                                    |                                                                                                    |                                                                |                   |                          |                     |                                  | 2.「依東                      | <b>頁成立」</b>            | を確認 |

※「依頼確認中」の場合、正しいクイック入金サービスの手順が踏まれていない可能性があります。 この場合、弊社までご連絡ください。

Presto

ご注意

・クイック入金サービスは、1万円からの受付とさせて頂きます。 1万円未満のお振込みは、通常の振り込みにてお願い致します。

・振込人名義は弊社お取引口座名義と同一名義に限ります。 振込人名義が異なる場合は、ご返金等をさせていただきます。

・ブラウザを閉じる等途中で操作を終了した場合、入金結果が正しく反映されません。 入金手続き後、各提携先金融機関のページを閉じる際は、「加盟店に通知」ボタン(ボタン名は 金融機関により異なります。)を必ず押下してください。このボタンの押下以外の方法でウィンド ウを閉じた場合、お客様の入金は正常に反映されません。

・クイック入金をご利用の際は「入金通知」の操作の必要はありません。 (入金通知については、次ページ参照)

・入金手続き完了後、口座情報画面にて入金が正しく反映されているかご確認ください。

・下記の時間帯は、クイック入金サービスはご利用頂けません。 15:15~16:00は、弊社での日締め処理中につき、クイック入金サービスはご利用できません。 提携先金融機関のシステムメンテナンス中は、クイック入金サービスをご利用頂けません。

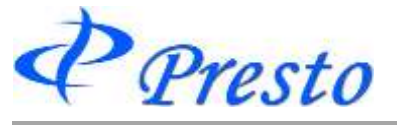

## 入金通知

| @ Presto                   |                                                                                                    |                      | 1.メニューバーの「ロ | □座/出納」-「入金通知」 |
|----------------------------|----------------------------------------------------------------------------------------------------|----------------------|-------------|---------------|
| ファイル(E) お知らせ               | 口座/出納 取引 情報                                                                                            | アラート 履歴              | をクリック       |               |
| 新しいタブ(1)                   | <ul> <li>□座情報</li> <li>□座情報</li> <li>出納依頼一覧</li> <li>风 保有証券一覧</li> <li>公金通知</li> <li>3 出金依頼</li> </ul> |                      |             |               |
| 🍤 入金通知                     |                                                                                                    | - <b>D</b> ×         |             |               |
| 預託金合計                      | 1,1                                                                                                    | 325,330              | 2.「依頼金額」を入り | ל             |
| 依頼金額<br>※弊社指定の金            | 50<br>融機関ロ座は <u>こちら</u> をご参                                                                            | 0000 拿<br>照下さい。<br>認 | 3.「確認」をクリック |               |
| <del>情報</del><br>іі) Лліён | た情報で入金通知しますが、よ<br>OK キャンセル                                                                             | 区<br>ろしいですか?<br>4    | 「ОК」をクリック   |               |

 
 情報
 区

 へ会通知を受け付けました。 出納依頼一覧および口座情報をご確認ください。

 5.「OK」をクリック

 OK

 入会通知を受け付けました。

 OK

 OK

入金通知だけでは、「D-station Presto」上に入金が反映されません。
 入金通知後(前)に弊社指定金融機関口座へのお振り込みをしてください。
 弊社指定の金融機関口座
 三井住友銀行 日本橋東支店
 普通 7567017
 北辰物産株式会社
 ホクシンブツサン(カ)

Presto

### 出金依頼

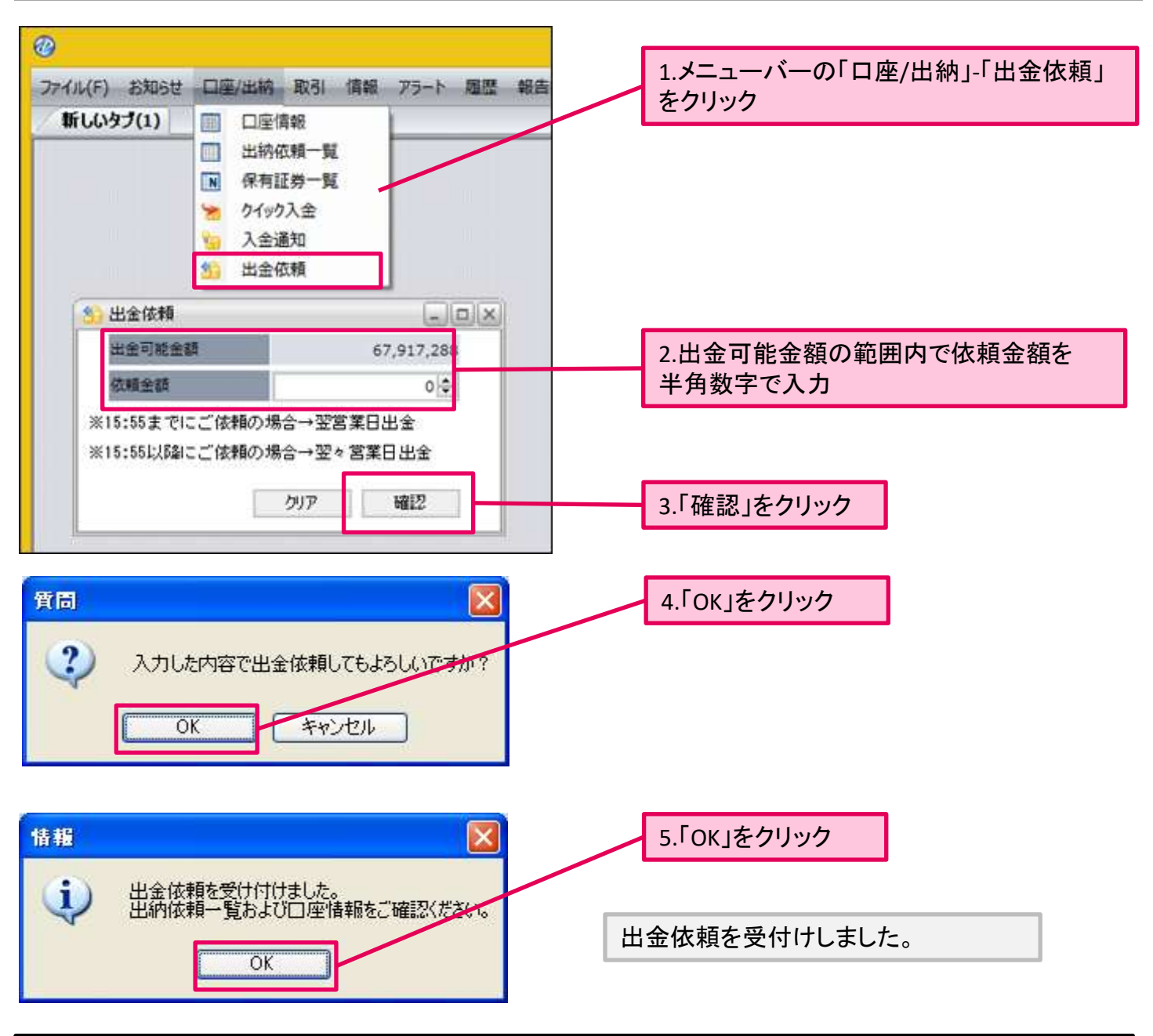

| 現金               | 81,991,985             | 基本証拠金        | 90,000 | 発注時必要証拠金  | 90,000     |  |  |  |
|------------------|------------------------|--------------|--------|-----------|------------|--|--|--|
| 有価証券             | 0                      | 両建証拠金        | 0      | 出金出庫依頼中金額 | 0          |  |  |  |
| 帳尻金              | 0                      | 割増利率         | 0%     | 注文可能金額    | 81,899,985 |  |  |  |
| 値洗金額             | -2,000                 | 証拠金割増額       | 0      | 出金·出庫可能額  | 81,899,985 |  |  |  |
| 差引合計             | 81,989,985             | 必要証拠金        | 90,000 | 不足請求まで    | 81,899,985 |  |  |  |
| 「手仕舞後の           | 金額」には未決済建玉(            | 不足請求金額       | 0      |           |            |  |  |  |
| 小足請求が発<br>カイック入き | 注している場合は、新<br>全 入 全 通知 | 現近ななないできません。 |        | 手仕舞後の金額   | 81,989,985 |  |  |  |
| 1000             |                        |              |        |           |            |  |  |  |

※出金依頼は「口座情報」からも可能です。

弊社送金手続きについて 営業日の15:55までに受付させて頂いた出金依頼は、翌営業日の送金手続きとなります。 (15:55以降の受付は、翌々営業日送金となります。)

Copyright (C) HOXSINBUSSAN Co., Ltd. All Rights Reserved.